## Kahoot! - ein interaktives Quiz für den Unterricht

pQuizze bieten eine Möglichkeit, Unterricht aufzulockern, S\*S zu motivieren, Engagement aufrechtzuerhalten, Wissen abzufragen, ... /ppDie oft und zurecht kritisierte Quizzifizierung des Unterrichts sollte vermieden werden. Jedoch bietet jedes Tool, so auch Kahoot!, didaktisch sinnvoll eingesetzt, Potential für Lehren und Lernen./p

| Start      | Ŷ | L*L erstellen einen Account über<br>create.kahoot.it                                                     |                                                                                                    |  |
|------------|---|----------------------------------------------------------------------------------------------------|----------------------------------------------------------------------------------------------------|--|
| 1. Schritt | 0 | Create – zum Erstellen eines neuen<br>Kahoots wählen                                                     | pDie Anmeldung erfolgt<br>über Mail. Auch Google-<br>oder Microsoftkonto kann<br>genutzt werden./p |  |
| 2. Schritt | 0 | Einstellungen: Titel, Kurzbeschreibung,<br>Sichtbarkeit, Sprache, Teilnehmerkreis<br>- mit OK bestätigen |                                                                                                    |  |
| 3. Schritt | Ч | Fragen und Antwortmöglichkeiten                                                                          |                                                                                                    |  |
|            | Ĭ | eingeben                                                                                                 |                                                                                                    |  |
| 4. Schritt | 0 | Kahoot sichern über "save"                                                                               | pDas Zeitlimit kann bei<br>jeder Frage neu festgelegt<br>werden. /p                                |  |
| 5. Schritt | 6 | Preview (empfohlen)                                                                                      |                                                                                                    |  |

pAlle erstellten Kahoots können auch später noch verändert*ergänzt werden. Auch ist es möglich den Fragen Bildern zuzuordnen.*pIn "My Kahoots" finden sich alle erstellten Abfragen und können von dort aus zum Spielen freigegeben werden./ppDie Lernenden benötigen nur Smartphone (auch Tablet, PC) und gebenstrong www.kahoot.it/strong ein oder laden die kostenlose App. Eine Anmeldung ist nicht erforderlich, nur die GAME PIN, die vom Lehrenden bei Spielfreigabe erzeugt wird. /p

pDie Fragen sind über Laptop und Beamer oder IWB für alle zu sehen, Lernende wählen die Antwort über angezeigte Farbflächen auf dem Smartphone. Ergebnisse werden unmittelbar angezeigt./p

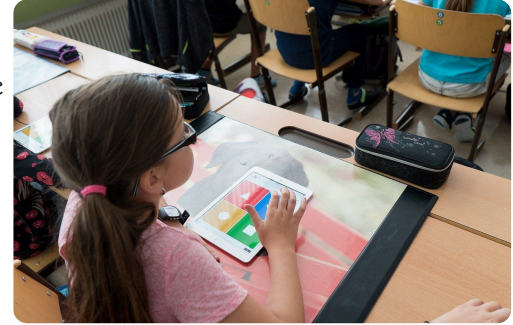

pHier eine kurzes Erklärvideo:/p

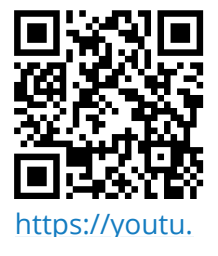

ipad, schule, kind

pstrongEinsatzmöglichkeiten/strong/ppAbfrage von Vorwissen bei Einstieg in Thema/ppWiederholung von Faktenwissen/ppMeinungsumfrage als Diskussionsgrundlage/pp/p

## Pädagogik

Angaben zu den Urhebern und Lizenzbedingungen der einzelnen Bestandteile dieses Dokuments finden Sie unter https://www.tutory.de/entdecken/dokument/kahoot-2